## Anleitung für den Datenimport von Telefonnummern in das Muli-SMS-Modul von Firmen-SMS

Sie können Ihre Daten beispielsweise in Excel erstellen. Dabei ist darauf zu achten, dass die Spalten wie in dem folgenden Beispiel formatiert sind. Die Überschrift in Zeile 1 dient nur zur Information. Diese muss später nochmals herausgelöscht werden. Auch wenn die Felder frei1 und frei2 nicht belegt werden, müssen diese in der Excel-Datei angelegt sein.

| M    | 1icrosoft Excel                | - SMS_Daten.ms                    | ms          |                                           |                |                                                                                                 |                |         | _         |          |
|------|--------------------------------|-----------------------------------|-------------|-------------------------------------------|----------------|-------------------------------------------------------------------------------------------------|----------------|---------|-----------|----------|
|      | <u>D</u> atei <u>B</u> earbeit | en <u>A</u> nsicht <u>E</u> infüg | en Forr     | ma <u>t</u> E <u>x</u> tras Date <u>n</u> | <u>F</u> enste | er <u>?</u>                                                                                     |                |         | _         | 8 ×      |
|      | 🖻 🖬 🔒                          | 🖨 🖪 🚏 🐰                           | <b>B</b> (2 | <b>ໄຊ</b> (ພະຫະ                           |                | $\Sigma f_{\ast} \stackrel{A}{\underset{Z}{\downarrow}} \stackrel{Z}{\underset{A}{\downarrow}}$ | 1              | 100%    | • 🛛 🗸     |          |
| Aria | al                             | • 10 • <b>F</b>                   | жu          |                                           | 9              | € % 000 ;                                                                                       | s8 <b>4</b> ,8 | ¶ ∰ ∰ [ | 🔄 + 🕭 + 🛔 | <u>A</u> |
|      | D5 🔽                           | =                                 |             |                                           |                |                                                                                                 |                |         |           |          |
|      | A                              | В                                 |             | С                                         |                | D                                                                                               |                | E       | F         |          |
| 1    | name                           | Nr                                |             | frei1                                     |                | frei2                                                                                           | _              |         | -         |          |
| 2    | Schmitt                        | 017746544                         |             | Info 1                                    |                | Info2                                                                                           |                |         | -         |          |
| 3    | Meyer                          | 016315454                         |             | Text                                      |                | Zahl                                                                                            |                |         |           |          |
| 4    | Müller                         | 015513215                         |             | Besipiel1                                 |                | Besipiel2                                                                                       |                |         |           |          |
| 5    |                                |                                   |             |                                           |                |                                                                                                 | _              |         |           |          |
| 6    |                                |                                   |             |                                           |                |                                                                                                 |                |         |           |          |
| 7    |                                |                                   |             |                                           |                |                                                                                                 |                |         |           |          |
| 8    |                                |                                   |             |                                           |                |                                                                                                 |                |         |           |          |
| 9    |                                |                                   |             |                                           |                |                                                                                                 |                |         |           |          |
| 10   |                                |                                   |             |                                           |                | 3                                                                                               |                |         |           |          |
| 11   |                                |                                   |             |                                           |                |                                                                                                 |                |         |           |          |
| 12   |                                |                                   |             |                                           |                |                                                                                                 |                |         |           |          |
| 13   |                                |                                   |             |                                           |                |                                                                                                 |                |         |           |          |
| 14   |                                |                                   |             |                                           |                |                                                                                                 |                |         |           |          |
| 10   |                                |                                   |             |                                           |                |                                                                                                 |                |         |           |          |
| 10   |                                |                                   |             |                                           |                |                                                                                                 |                |         |           |          |
| 10   |                                |                                   |             |                                           |                | <                                                                                               |                |         | <u></u>   |          |
|      | 🕨 🕨 🔪 Alle I                   | Nummern mit Herkur                | ft /        | Alle Nummern bearb                        | eitet          | λ!!•!                                                                                           |                |         |           |          |
| Ber  | eit                            |                                   |             |                                           |                |                                                                                                 |                | NF      |           |          |

Nachdem alle Nummern eingegeben wurden, klicken Sie bitte auf Datei ... Speichern unter... Wählen Sie bei Datei-Typ csv (Trennzeichen getrennt(\*.csv) aus. Geben Sie den Namen Ihrer Datei ein, gefolgt von dem Anhängsel msms und setzten Sie diesen Namen unbedingt in Anführungszeichen. Sollten Sie dies vergessen haben, muss die Datei später nach dem Speichern umbenannt werden, das sie ansonsten von unserer Software nicht erkannt wird.

| Speichern unter  |                          |                |              |         |          |    |       |                   | ? ×       |
|------------------|--------------------------|----------------|--------------|---------|----------|----|-------|-------------------|-----------|
| Speichern in:    | 🗹 Desktop                |                |              | -       | <b>(</b> | ×c | * 🎟 🕶 | E <u>x</u> tras 🗸 |           |
| Verlauf          | Arbeitsplat<br>Retzwerk. | tz<br>Imgebung |              |         |          |    |       |                   |           |
| Eigene Dateien   |                          |                |              |         |          |    |       |                   |           |
| Desktop          |                          |                |              |         |          |    |       |                   |           |
| <b>Favoriten</b> |                          |                |              |         |          |    |       |                   |           |
| (                | ]<br>Dateiname:          | "SMS Dab       | en.msms"     |         |          |    | •     |                   | Speicherp |
| Netzwerkumg      | –<br>Datei <u>t</u> yp:  | CSV (Tren      | inzeichen ge | trennt) | (*.csv)  |    | •     |                   | Abbrechen |

Sie erhalten dann als erstes die abgebildete Fehlermeldung, dass der Dateityp keine Arbeitsmappen unterstützt. Quittieren Sie diese bitte mit "OK" und anschließend noch eine Hinweismeldung, dass Merkmale verloren gehen können. Diese auch bitte mit "Ja" bestätigen.

| Microsoft | Excel                                                                                                    |
|-----------|----------------------------------------------------------------------------------------------------|
| <u>.</u>  | <ul> <li>Der ausgewählte Dateityp unterstützt keine Arbeitsmappen, die mehrere Blätter enthalten.</li> <li>Klicken Sie auf 'OK', wenn nur das aktuelle Blatt gespeichert werden soll.</li> <li>Wenn alle Blätter in dieser Arbeitsmappe in dem ausgewählten Dateityp gespeichert werden sollen, wählen Sie jedes Blatt aus, und speichern Sie es als eigene Datei unter unterschiedlichen Namen, oder wählen Sie einen Dateityp, der mehrere Blätter unterstützt.</li> </ul> |
|           | OK Abbrechen                                                                                                    |
|           |                                                                                                    |

| Microsoft | Excel                                                                                                    |
|-----------|----------------------------------------------------------------------------------------------------|
| ٩         | <ul> <li>SMS_Daten.msms kann Merkmale enthalten, die mit CSV (Trennzeichen getrennt) nicht kompatibel sind. Möchten Sie die Arbeitsmappe in diesem Format speichern?</li> <li>Zum Speichern klicken Sie 'Ja'.</li> <li>Um die Merkmale beizubehalten, klicken Sie 'Nein'. Speichern Sie eine Kopie im derzeitigen Excel-Format.</li> <li>Wenden Sie sich an die Hilfe um zu erfahren, welche Informationen evtl. verlorengehen.</li> </ul> |

Anschließend gehen Sie in unsere Firmen-SMS Software. Klicken Sie auf den Knopf "Multi-SMS".

| MultiSMS            |         |           |                 |   |
|---------------------|---------|-----------|-----------------|---|
| MultiSMS Date       | endatei |           | 🗅 🚔 🖬           |   |
| Name                | Nummer  | Freite    | xt 1 Freitext 2 |   |
| Name                | Nummer  | Freitext1 | Freitext2       |   |
|                     |         |           |                 |   |
|                     |         |           |                 |   |
|                     |         |           |                 |   |
|                     |         |           |                 |   |
|                     |         |           |                 |   |
| l<br>Anzahl Einträg | e       | 1         |                 | 1 |
|                     |         |           |                 |   |

Klicken Sie auf das Symbol zum Öffnen von Dateien.

| Datendatei öffne                                             | n                                                                      |          |         | <u>?</u> ×      |
|--------------------------------------------------------------|------------------------------------------------------------------------|----------|---------|-----------------|
| <u>S</u> uchen in:                                           | 🕜 Desktop                                                              | •        | • 📰 🍅 💼 |                 |
| Verlauf<br>Verlauf<br>Desktop<br>Arbeitsplatz<br>Netzwerkumg | Arbeitsplatz<br>Arbeitsplatz<br>gdv<br>odv<br>tempF5<br>SMS_Daten.msms |          |         |                 |
|                                                              | Dateiname: SMS_Daten.msms                                              |          | •       | Ö <u>f</u> fnen |
|                                                              | Dateityp: MultiSMS Datendatei                                          | (*.msms) | -       | Abbrechen       |

Wählen Sie hier dann den Speicherort und den Namen der von Ihnen gespeicherten Datei und klicken Sie auf "Öffnen". Anschließend werden Ihre Daten wie im nächsten Beispiel angezeigt.

| MultiSMS        |                    |                     |                  |       |
|-----------------|--------------------|---------------------|------------------|-------|
| MultiSMS Daten  | datei C:\Dokumente | e und Einstellungen | Amicha 🗋 🔁 📮     |       |
|                 |                    |                     |                  |       |
| Name            | Nummer             | Freite              | ext 1 Freitext 2 |       |
|                 |                    |                     |                  | - 🗄 🗮 |
| Name            | Nummer             | Freitext1           | Freitext2        |       |
| name            | Nr                 | frei1               | frei2            |       |
| Schmitt         | 017746544          | Info 1              | Info2            |       |
| Meyer           | 016315454          | Text                | Zahl             |       |
| Müller          | 015513215          | Besipiel1           | Besipiel2        |       |
|                 |                    |                     |                  |       |
|                 |                    |                     |                  |       |
|                 |                    |                     |                  |       |
|                 |                    |                     |                  |       |
|                 |                    |                     |                  |       |
|                 |                    |                     |                  |       |
|                 |                    |                     |                  |       |
|                 |                    |                     |                  |       |
|                 |                    |                     |                  |       |
|                 |                    |                     |                  |       |
|                 |                    |                     |                  |       |
| Anzahl Einträge | 4                  |                     |                  |       |
| r mean en nago  |                    |                     |                  |       |
|                 |                    |                     |                  |       |
|                 |                    |                     |                  |       |
|                 |                    |                     |                  |       |

Klicken Sie die erste Spalte an, sofern dort noch die Spaltenbeschriftung der Excel-Tabelle drinsteht. Klicken Sie auf das rote Minus-Symbol. Sie können hier Ihre Nummern bearbeiten, indem Sie die Zeile doppelt klicken, korrigieren und anschließend mit dem grünen Häkchen bestätigen. Wenn alle Nummern, an die die Nachricht versendet werden soll, erfasst worden sind, wie im nächsten Bild beschrieben, diese adressieren.

| 君 Firmen S                                                | MS                                                    |               | ×              |
|-----------------------------------------------------------|-------------------------------------------------------|---------------|----------------|
| SMS ve<br>Versendet ein<br>Version 1.1.                   | <b>rsenden</b><br>ne SMS in alle deutschen Ha<br>. 12 | ndynetze.     |                |
| eMail<br>Kennwort                                         | Michael.kraemer@kraemer-                              | it.de         |                |
| Empfänger<br>Vorwahl                                      | MultiSMS                                              | (optional)    | MultiSMS <<    |
| Rufnummer<br>Beispiele für<br>Haller Herr %<br>am %frei1% | Variablen:<br>śname%.<br>wird Ihr %frei2% ablaufen.   |               | ×              |
| Zeichen                                                   | 91 Anzahl SMS 1                                       | <u>H</u> ilfe | <u>S</u> enden |

Sie können Texte-SMS-Variablen benutzen, die dann durch den tatsächlichen Inhalt der zu dem Empfänger gehörenden Informationen ersetzt werden. Diese sind %name% (bitte alles klein schreiben). Dieser wird dann durch den tatsächlichen Namen ersetzt. %frei1% wird durch den Inhalt des Textfeldes freitext1 ersetzt. %frei2% wird durch den Inhalt des Freitextfeldes 2 ersetzt. Sollten Sie sich unsicher sein, ob Ihre SMS so funktioniert, können Sie dies testen indem Sie sich selbst als einzelnen Empfänger bei Multi-SMS eintragen, um zu sehen, wie der Text beim Empfänger ankommt. Klicken Sie auf den Button "Senden", um die SMS abzusenden.

| FirmenSN | 15                                          |                                           | ×                 |
|----------|---------------------------------------------|-------------------------------------------|-------------------|
| ⚠        | Achtung! Sie versei<br>Wollen Sie die 2 Nac | nden eine Massens<br>chrichten wirklich v | iMS!<br>ersenden? |
|          | Да                                          | Nein                                      |                   |

Sicherheitshalber kommt ein Hinweis, dass Sie eine Massen-SMS versenden. Es wird angezeigt, wie viele Nachrichten dann anschließend versendet werden. Bitte überprüfen Sie dies auf Richtigkeit.

| Ihre Nachrichten werden verschickt                                           |
|------------------------------------------------------------------------------|
|                                                                              |
|                                                                              |
|                                                                              |
|                                                                              |
| Vorgang abgeschlossen                                                        |
| Nachrichten vom Gateway                                                      |
| 20.11.2003 13:04:20 - Ihre SMS wurde erfolgreich an das Gateway übermittelt. |
| 20.11.2003 13:04:20 - Infe SMS wurde errolgreich an das Gateway übermitteit. |
|                                                                              |
|                                                                              |
|                                                                              |
|                                                                              |
|                                                                              |
|                                                                              |
|                                                                              |
| Schliessen                                                                   |

Wenn Ihre Nachrichten versendet werden, erhalten Sie die Rückantwort vom Gateway in einer Protokoll-Datei dargestellt. Hier können Sie auch sehen, welche SMS-Nachrichten fehlgeschlagen sind.